# **SETUP MANUAL**

# Midmark Products over Thin Client using IQpath® or COM port mapping Version 3.0

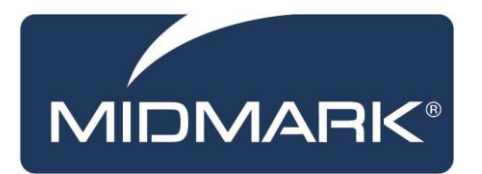

Part Number: 61-78-0001 Rev. C

#### Notice

The information in this operation manual is subject to change without notice.

Midmark shall not be liable for technical or editorial omissions made herein, nor for incidental or consequential damages resulting from the furnishing, performance or use of information in this operation manual.

This document contains proprietary information protected by copyright. No part of this document may be photocopied or reproduced in any form without prior written consent from Midmark Corporation.

IQecg, IQholter, IQpath, IQvitals, IQmanager, IQspiro, and Zone are trademarks of Midmark Corporation.

Windows and Microsoft are registered trademarks of Microsoft Corporation in the United States and other countries.

Citrix, ICA, Receiver and XenApp are trademarks of Citrix Systems, Inc. and/or one or more of its subsidiaries, and may be registered in the United States Patent and Trademark Office and in other countries.

# Table of Contents

| RELA  | RELATED DOCUMENTS:                                               |  |  |  |
|-------|------------------------------------------------------------------|--|--|--|
| I.    | INTRODUCTION                                                     |  |  |  |
| A.    | CAUTIONARY NOTE                                                  |  |  |  |
| н.    | REQUIREMENTS                                                     |  |  |  |
| A.    | System Requirements                                              |  |  |  |
| В.    | SOFTWARE REQUIREMENTS                                            |  |  |  |
|       | Client Computer Software Requirements5                           |  |  |  |
|       | Server Side Application Software Requirements6                   |  |  |  |
| C.    | MINIMUM NETWORK PERFORMANCE REQUIREMENTS                         |  |  |  |
|       | COM Port Mapping – Minimum Network Performance Requirements10    |  |  |  |
|       | IQpath <sup>®</sup> – Minimum Network Performance Requirements10 |  |  |  |
| III.  | IQPATH <sup>®</sup>                                              |  |  |  |
| A.    | CLIENT SIDE USER SETTINGS                                        |  |  |  |
|       | Microsoft Terminal Services (RDP)12                              |  |  |  |
|       | Citrix ICA13                                                     |  |  |  |
| В.    | Server Side Application Settings14                               |  |  |  |
| C.    | DUAL INSTALLS                                                    |  |  |  |
| D.    | SIMULTANEOUS REMOTE SESSIONS15                                   |  |  |  |
| Ε.    | CLIENT SOFTWARE INSTALLATION OPTIONS15                           |  |  |  |
|       | Silent Installation15                                            |  |  |  |
|       | Silent Uninstallation16                                          |  |  |  |
| IV.   | COM PORT REDIRECTION (MAPPING) 16                                |  |  |  |
| Α.    | CITRIX                                                           |  |  |  |
| В.    | MICROSOFT REMOTE DESKTOP CONNECTION17                            |  |  |  |
| C.    | COM Port Settings on Client Computers                            |  |  |  |
| v.    | RECOMMENDATIONS FOR HOLTER                                       |  |  |  |
| VI.   | APPENDIX A. IQPATH® TROUBLESHOOTING GUIDE                        |  |  |  |
| VII.  | APPENDIX B. REFERENCES                                           |  |  |  |
| VIII. | CONTACT INFORMATION                                              |  |  |  |

# **Related Documents:**

- *Midmark IQecg® Operation Manual* (Part Number: 48-78-0002)
- Midmark IQspiro<sup>®</sup> Operation Manual (Part Number: 3-100-1120)
- *Midmark IQholter®, EX, EP Operation Manual* (Part Number: 39-78-0001)
- Midmark IQvitals<sup>®</sup> Operation Manual (Part Number: 21-78-0001)
- *Midmark IQvitals® PC Operation Manual* (Part Number: 3-100-1059)
- IQmanager<sup>®</sup> Software Operation Manual (Part number: 62-78-0001)

All documents referenced above are located on the Midmark Operation Manuals CD (part number: 3-100-2000), included with every device. All product Operation Manuals can also be downloaded from <u>midmark.com</u>. For additional information contact Midmark Support Services at 1-800-624-8950.

# I. Introduction

The Midmark IQecg<sup>®</sup>, IQspiro<sup>®</sup>, IQvitals<sup>®</sup>, IQvitals<sup>®</sup> Zone<sup>™</sup>, and IQholter<sup>®</sup> devices can be used in thin client or fat client (also called full client) environments.

This document contains recommended practices for end-users intending to deploy Midmark devices in thin client environments. The information in this document applies to users of the IQecg<sup>®</sup>, IQspiro<sup>®</sup>, IQvitals<sup>®</sup>, IQvitals<sup>®</sup> Zone<sup>™</sup>, and IQholter<sup>®</sup> devices via the IQmanager<sup>®</sup> software as well as for users of Electronic Medical Record (EMR) applications that have integrated these products. This document is appropriate for system administrators considering deployment of this software in a clinical environment, technical personnel responsible for installing and configuring the software and technical support personnel.

Midmark ECG, Spirometry, and Vitals products are inherently real-time applications, acquiring real-time data. Unlike running products on a fat client PC, data transmission could be delayed while running over a thin client network. Available bandwidth and other network performance parameters are major considerations in thin client environments.

ANOTE: The Midmark IQholter<sup>®</sup> software does not use IQpath<sup>®</sup> or COM port mapping to operate in a thin client environment. The IQholter<sup>®</sup> software is not a real-time application and does not require the same network bandwidth or system resources as the IQecg<sup>®</sup>, IQspiro<sup>®</sup>, IQvitals<sup>®</sup> and IQvitals<sup>®</sup> Zone<sup>™</sup> devices. See <u>Section V, Recommendations for Holter</u>.

## A. Cautionary Note

Midmark has tested the IQecg<sup>®</sup>, IQspiro<sup>®</sup>, IQvitals<sup>®</sup>, and IQvitals<sup>®</sup> Zone<sup>™</sup> devices using the Midmark IQpath<sup>®</sup> software for both Microsoft Terminal Services and Citrix ICA thin client configurations in a variety of network conditions. Midmark has verified that the software works correctly when the network meets the minimum performance requirements specified in <u>Section II, Requirements</u> of this document.

Midmark will not be responsible if the network does not meet the minimum requirements. If the customer cannot determine that their network meets the minimum requirements and wishes to deploy the Midmark IQecg<sup>®</sup>, IQspiro<sup>®</sup>, IQvitals<sup>®</sup>, and IQvitals<sup>®</sup> Zone<sup>™</sup> software in a thin client environment anyway, the customer must first test these products on their own network.

NOTE: Networked systems are complex and the addition of terminal servers and thin client software adds further complexity. Midmark highly recommends that the customer configure and test this software in a test environment prior to going live.

The minimum performance requirements specified in *Section II, <u>System Requirements</u>,* are established with the simulation on a wired thin client network and USB devices. Due to wireless (WiFi and BLE) devices being more prone to interference and instability, Midmark recommends using hardwire (Network Cable and USB) whenever possible. If hardwire is not an option, the customer has the responsibility to validate the wireless devices being used and revert to hardwire if there are any issues.

# II. Requirements

### A. System Requirements

NOTE: Since network structure, topology and platforms differ between thin client deployments, the following requirements may vary slightly. Midmark strongly recommends setting up a validated pilot project in a lab-environment before deploying in a production setting.

| 1. Server Operating Systems                                                                                  |  |  |  |  |
|----------------------------------------------------------------------------------------------------|--|--|--|--|
| • Windows Server 2012 (Standard / Enterprise Edition) Service Packs or hot-fixes may be needed               |  |  |  |  |
| Windows Server 2008 (Standard / Enterprise Edition ) Service Packs or hot-fixes may be needed                |  |  |  |  |
| Windows Server 2003 (Standard / Enterprise Edition) Service Packs or hot-fixes may be needed                 |  |  |  |  |
| 2. Server Services / Software                                                                                |  |  |  |  |
| Windows Terminal Services                                                                                    |  |  |  |  |
| VMware VDI                                                                                                   |  |  |  |  |
| <ul> <li>Citrix XenApp Enterprise or Citrix MetaFrame Servers, Presentation Manager 4.0 or</li> </ul>        |  |  |  |  |
| compatible. (Citrix Server is required on non-Windows servers)                                               |  |  |  |  |
| 3. Client                                                                                                    |  |  |  |  |
| <ul> <li>Desktop PCs (full client), laptops, notebook, tablet computers, or thin client terminals</li> </ul> |  |  |  |  |
| (for IQpath <sup>®</sup> the computer needs enough free space to install the required software)              |  |  |  |  |
| COM port or USB port                                                                                         |  |  |  |  |
| <ul> <li>Windows<sup>®</sup> 10, Professional and Enterprise, 32-bit and 64-bit</li> </ul>                   |  |  |  |  |
| <ul> <li>Windows<sup>®</sup> 8, Professional and Enterprise, 32-bit and 64-bit</li> </ul>                    |  |  |  |  |
| <ul> <li>Windows<sup>®</sup> 7, Professional and Enterprise, 32-bit and 64-bit</li> </ul>                    |  |  |  |  |
| <ul> <li>Windows<sup>®</sup> 7 and 2009 Embedded</li> </ul>                                                  |  |  |  |  |
| Microsoft Remote Desktop Connection,                                                                         |  |  |  |  |
| Citrix Receiver Version 13.0 or compatible                                                                   |  |  |  |  |
| <ul> <li>VMware Horizon<sup>®</sup> 7.3.1 (using Blast or PCoIP)</li> </ul>                                  |  |  |  |  |
| 4. Available Network Bandwidth (Requirements may vary for different networking structures for                |  |  |  |  |
| a single user, upon validation in end-user environment)                                                      |  |  |  |  |
| • IQecg <sup>®</sup>                                                                                         |  |  |  |  |
| <ul> <li>Real-time Data Acquisition – See <u>Section II-C</u>.</li> </ul>                                    |  |  |  |  |
| <ul> <li>Report Review – no requirements</li> </ul>                                                          |  |  |  |  |
| • IQspiro <sup>®</sup>                                                                                       |  |  |  |  |
| <ul> <li>Real-time Data Acquisition – See <u>Section II-C</u>.</li> </ul>                                    |  |  |  |  |
| <ul> <li>Report Review – no requirements</li> </ul>                                                          |  |  |  |  |
| <ul> <li>IQvitals<sup>®</sup> and IQvitals<sup>®</sup> Zone<sup>™</sup></li> </ul>                           |  |  |  |  |
| <ul> <li>Real-time Data Acquisition – See <u>Section II-C</u>.</li> </ul>                                    |  |  |  |  |
| <ul> <li>Record Review – no requirements</li> </ul>                                                          |  |  |  |  |
| • IQholter <sup>®</sup>                                                                                      |  |  |  |  |
| <ul> <li>IQholter<sup>®</sup> Data Acquisition – no requirements</li> </ul>                                  |  |  |  |  |
| <ul> <li>Record Review – no requirements</li> </ul>                                                          |  |  |  |  |

#### 5. ECG, Spirometry, Vitals, and Holter Devices (hardware)

- IQecg<sup>®</sup> module USB versions
- IQspiro<sup>®</sup> handle serial port or USB versions
- IQvitals<sup>®</sup> or IQvitals<sup>®</sup> Zone<sup>™</sup> serial port, USB, and BLE versions (connection types vary by product)
- Compact Flash/SD Card reader for Holter products
- Holter Security Key

```
Table 3-1Minimum System Requirements
```

### **B.** Software Requirements

**ENOTE:** COM port mapping does not require any client computer software.

#### **Client Computer Software Requirements**

In order to use the Midmark IQpath<sup>®</sup> software you must install the following software on each client computer used for IQecg<sup>®</sup>, IQspiro<sup>®</sup>, IQvitals<sup>®</sup> or IQvitals<sup>®</sup> Zone<sup>™</sup> data acquisition.

| Thin Client Type            | Client Software Required                                  |
|-----------------------------|-----------------------------------------------------------|
| Microsoft Terminal Services | Midmark IQpath <sup>®</sup> Client for Microsoft Terminal |
| ( <u>Microsoft RDP</u> )    | Services, Part Number 4-100-1420.                         |
|                             | Midmark IQpath <sup>®</sup> Client for VMware VDI, Part   |
| viviware vDi                | Number 4-100-1425.                                        |
|                             | Midmark IQpath <sup>®</sup> Client for Citrix ICA, Part   |
|                             | Number 4-100-1430.                                        |

The above software needs to be installed only on computers that are used for IQecg<sup>®</sup>, IQspiro<sup>®</sup>, IQvitals<sup>®</sup> or IQvitals<sup>®</sup> Zone<sup>™</sup> data acquisition.

Midmark IQpath<sup>®</sup> Client for Microsoft Terminal, Midmark IQpath<sup>®</sup> Client for VMware VDI, and Midmark IQpath<sup>®</sup> Client for Citrix ICA will each occupy approximately 12 megabytes (MB) of disk space. This value does not include the disk space (approximately 2GB) that is required for prerequisite software such as .NET Framework 4.5.1 and Microsoft Visual C++ 2017 Redistributable (x86)/(x64) Runtime libraries. We recommend that you consult the latest Microsoft requirements for these prerequisites.

<u>Section III</u> describes the installation procedures for client computers.

### Server Side Application Software Requirements

The Midmark IQpath<sup>®</sup> software and COM port mapping configuration requires the following software to be installed on the application server.

| Application Type                                                                                           | Requirement |                                                                                                    |
|----------------------------------------------------------------------------------------------------|-------------|----------------------------------------------------------------------------------------------------|
|                                                                                                    |             | IQecg <sup>®</sup> and IQspiro <sup>®</sup> – Version 8.0 or<br>later of the MDG ActiveX controls.                                                                  |
|                                                                                                    |             | IQvitals <sup>®</sup> – Version 8.4.1 or later of the MDG ActiveX controls.                                                                                         |
|                                                                                                    |             | IQvitals® Zone™ – Version 11.0.2 or<br>later of the Vitals plugin on the<br>IQconnect platform.                                                                     |
| Electronic Medical Record<br>(EMR) application using the<br>MDG ActiveX controls or<br>IQconnect platform. | lQpath®     | VMware requires IQecg <sup>®</sup> 10.0.4,<br>IQspiro <sup>®</sup> 10.0.4, or IQvitals <sup>®</sup> 11.0.3 or<br>later of the plugins on the IQconnect<br>platform. |
|                                                                                                    | ing         | IQecg <sup>®</sup> and IQspiro <sup>®</sup> – Version 4.0 or<br>later of the MDG ActiveX controls.                                                                  |
|                                                                                                    | oort mapp   | IQvitals <sup>®</sup> – Version 8.4.1 or later of the MDG ActiveX controls.                                                                                         |
|                                                                                                    | COM         | IQecg <sup>®</sup> no longer supports COM port mapping as v. 10.0.0                                                                                                 |

|                               |                     | IQecg <sup>®</sup> and IQspiro <sup>®</sup> – Version 8.0 or                                                                                                    |
|-------------------------------|---------------------|----------------------------------------------------------------------------------------------------|
|                               |                     | later of the IQmanager's software.                                                                                                    |
|                               |                     | IQvitals <sup>®</sup> –Version 8.4.1 or later of the IQmanager <sup>®</sup> software.                                                                                          |
|                               |                     | IQvitals® Zone™ – Version 11.0.2 or<br>later of the Vitals plugin in<br>IQmanager Version 10.0.0 or later.                                                                     |
| IQmanager®                    | IQpath <sup>®</sup> | VMware requires IQecg <sup>®</sup> 10.0.4,<br>IQspiro <sup>®</sup> 10.0.4, or IQvitals <sup>®</sup> 11.0.3 or<br>later of the plugins in IQmanager<br>Version 10.0.0 or later. |
|                               |                     | IQecg <sup>®</sup> and IQspiro <sup>®</sup> – Version 4.0 or                                                                                                    |
|                               | ing                 | later of the IQmanager <sup>®</sup> software.                                                                                                    |
|                               | app                 |                                                                                                    |
|                               | tm                  | the IOmanager <sup>®</sup> software                                                                                                    |
|                               | por                 | the Ighianager Software.                                                                                                    |
|                               | MO                  | IQecg <sup>®</sup> no longer supports COM port                                                                                                    |
|                               | Ŭ                   | mapping as v. 10.0.0                                                                                                    |
|                               |                     | IQecg <sup>®</sup> and IQspiro <sup>®</sup> - Version 4.1 or<br>later of the IQiC software.                                                                                    |
|                               |                     | IQvitals <sup>®</sup> – Version 6.1 or later of the IQiC software.                                                                                                    |
| IQiC (Midmark/Centricity I/F) |                     | IQvitals® Zone™ – Version 11.0.2 or<br>later of the Vitals plugin in IQiC<br>Version 10.0.0 or later.                                                                          |
|                               | IQpath <sup>®</sup> | VMware requires IQecg <sup>®</sup> 10.0.4,<br>IQspiro <sup>®</sup> 10.0.4, or IQvitals <sup>®</sup> 11.0.3 or<br>later of the plugins in IQiC Version<br>10.0.0 or later.      |

|                                        | VI port mapping  | IQecg <sup>®</sup> and IQspiro <sup>®</sup> - Version 2.0 or<br>later of the IQiC software.<br>IQvitals <sup>®</sup> – Version 6.1 or later of the<br>IQiC software.                                                                                                    |
|----------------------------------------|------------------|----------------------------------------------------------------------------------------------------|
|                                        | СО               | mapping as v. 10.0.0                                                                                                    |
|                                        |                  | IQecg <sup>®</sup> and IQspiro <sup>®</sup> – Version 1.0 or<br>later of the IQiA software.                                                                                                    |
|                                        |                  | IQvitals <sup>®</sup> – Version 2.0 or later of the IQiA software.                                                                                                    |
|                                        |                  | IQvitals® Zone™ – Version 11.0.2 or<br>later of the Vitals plugin in IQiA<br>Version 10.0.1 or later.                                                                                                    |
| IQiA (Midmark/Allscripts<br>Interface) | lQpath®          | VMware requires IQecg <sup>®</sup> 10.0.4,<br>IQspiro <sup>®</sup> 10.0.4, or IQvitals <sup>®</sup> 11.0.3 or<br>later of the plugins in IQiA Version<br>10.0.1 or later.                                                                                                    |
|                                        | COM port mapping | <ul> <li>IQecg<sup>®</sup> and IQspiro<sup>®</sup> – Version 1.0 or<br/>later of the IQiA software.</li> <li>IQvitals<sup>®</sup> – Version 2.0 or later of the<br/>IQiA software.</li> <li>IQecg<sup>®</sup> no longer supports COM port<br/>mapping as v. 10.0.0</li> </ul> |

|                                                                                              |                     | IQvitals <sup>®</sup> – All versions                                                                       |
|----------------------------------------------------------------------------------------------|---------------------|----------------------------------------------------------------------------------------------------|
|                                                                                              |                     | IQvitals® Zone™ – Version 11.0.2 or<br>later of the Vitals plugin in IQiE<br>Version 10.0.1 or later.      |
| IQiE (Midmark/Epic interface)<br>For ECG and Spiro,<br>see EMR Application in the list above | IQpath®             | VMware requires IQvitals <sup>®</sup> 11.0.3 or<br>later of the plugin in IQiE Version<br>10.0.1 or later. |
|                                                                                              | COM port<br>mapping | IQvitals <sup>®</sup> – All versions                                                                       |

Contact the manufacturer of your EMR application if unsure of which version of the Midmark IQecg<sup>®</sup>, IQspiro<sup>®</sup>, IQvitals<sup>®</sup> and IQvitals<sup>®</sup> Zone<sup>™</sup> interface software you are using.

### C. Minimum Network Performance Requirements

The minimum network performance requirements may vary slightly depending upon the client device, the thin client software version, and the network configuration.

### **COM Port Mapping – Minimum Network Performance Requirements**

| Network Performance Parameter | Recommended Network Performance |
|-------------------------------|---------------------------------|
| Latency                       | <= 25 ms                        |
| Jitter                        | <= 35 ms                        |
| Packet Loss                   | < 1%                            |
| Bandwidth                     | >= 256Kbps                      |

Table 3-2

Minimum Network Performance (Windows Running as a Thin Client)

| Network Performance Parameter | Recommended Network Performance |
|-------------------------------|---------------------------------|
| Latency                       | <= 16 ms                        |
| Jitter                        | <= 10 ms                        |
| Packet Loss                   | <= 0.1%                         |
| Bandwidth                     | >= 300Kbps                      |
|                               | -                               |

Table 3-3

Minimum Network Performance (Thin Client Device)

### **IQpath® – Minimum Network Performance Requirements**

Midmark has verified the performance of the <u>IQpath® driver DLLs</u> in a laboratory environment using special purpose network simulation software. The lab test environment allows Midmark to simulate a variety of network conditions.

Based on simulated network conditions, Midmark has determined the minimum network performance required for continuous, real time operation of ECG. Table 3.4 presents the minimum network performance requirements when using Microsoft Terminal Services (RDP) or VMware VDI. Table 3.5 presents the minimum network performance requirements required when using Citrix ICA.

The network performance parameters shown in the tables represent average, sustained conditions. The cutoff points in the Recommended Network Performance column were determined using the following criteria.

- 1. The ECG scrolling in the real time ECG screen should be smooth.
- 2. The delay between the sampled data and the displayed data should be less than 1 second.
- 3. The effective ECG sample data throughput must be real time. The sample data should not back up in buffers maintained by the IQpath<sup>®</sup> driver DLL.

Spirometry and vitals devices require a much lower data transfer rate than ECG so network performance is generally not a consideration.

# Table 3.4 Minimum Network Performance for Microsoft Terminal Services and VMware VDI

| Network<br>Performance<br>Parameter | Recommended Network<br>Performance |
|-------------------------------------|------------------------------------|
| Latency                             | <= 230 ms                          |
| Jitter                              | <= 200 ms                          |
| Packet Loss                         | <= 5%                              |
| Bandwidth                           | >= 128 Kbps                        |

#### Table 3.5 Minimum Network Performance for Citrix ICA

| Network<br>Performance<br>Parameter | Recommended Network<br>Performance |
|-------------------------------------|------------------------------------|
| Latency                             | <= 1000 ms                         |
| Jitter                              | <= 500 ms                          |
| Packet Loss                         | <= 5%                              |
| Bandwidth                           | >= 64 Kbps                         |

The above tables specify the bandwidth requirements are for a single client performing an ECG acquisition session. Although the minimum bandwidth requirements exceed the bandwidth available using a dialup connection, multiple ECG sessions can operate over a DSL or T1 network connection.

Given that a client computer is connected to the network with at least a DSL connection, the network performance conditions listed in the above tables represent very poor network conditions. It is likely that almost all users with at least a DSL connection will have a reasonable user experience when using the Midmark IQpath<sup>®</sup> software.

Midmark also performed testing for network conditions that do not meet the recommended performance requirements listed above and found that under no circumstances was ECG data lost or corrupted. Even with extremely poor network conditions (say 500-1000 ms latency using Microsoft Terminal Services) it was possible to acquire an ECG report. As network performance got worse, the user experience degraded to the point where the application became unusable.

NOTE: Midmark obtained the above results in a laboratory environment using network simulation software. Although experience has shown that the simulated conditions accurately represent real world conditions, your experience may not exactly match the findings presented here

# III. IQpath®

# A. Client Side User Settings

### **Microsoft Terminal Services (RDP)**

Each client computer that will be used for IQecg<sup>®</sup>, IQspiro<sup>®</sup>, IQvitals<sup>®</sup>, or IQvitals<sup>®</sup> Zone<sup>™</sup> data acquisition must have IQpath<sup>®</sup> for Microsoft Terminal Services installed and the appropriate registry keys must be set. The installation program for the Midmark IQpath<sup>®</sup> for Microsoft Terminal Services automatically performs both of these tasks.

If more than one user login account will be used for data acquisition on the same computer, system administrators have the following two options.

- 1. Run the installation program for each user login account.
- 2. Add settings to the login script for each user of a data acquisition computer to set the appropriate registry keys.

Microsoft Terminal Services requires registry settings under HKEY\_CURRENT\_USER in order to locate and load IQpath<sup>®</sup> driver DLLs. The file called "MidmarkRdp.reg" is a registry script file that contains the necessary registry settings. This file is installed in the target directory on a client computer by the installation program. The target directory is C:\Midmark\ThinClient.

### The MidmarkRdp.reg file contains the following settings.

```
[HKEY_CURRENT_USER\Software\Microsoft\Terminal Server Client\Default\AddIns\IQecg]
"Name"="C:\\Midmark\\ThinClient\\RdpEcg.dll"
[HKEY_CURRENT_USER\Software\Microsoft\Terminal Server Client\Default\AddIns\IQspiro]
"Name"="C:\\Midmark\\ThinClient\\RdpVsm.dll
[HKEY_CURRENT_USER\Software\Microsoft\Terminal Server Client\Default\AddIns\IQvitals]
"Name"="C:\\Midmark\\ThinClient\\RdpVsm.dll
[HKEY_CURRENT_USER\Software\Microsoft\Terminal Server Client\Default\AddIns\IQvitalsZone]
"Name"="C:\\Midmark\\ThinClient\\RdpVzone.dll"
```

### VMware VDI

Each client computer that will be used for IQecg<sup>®</sup>, IQspiro<sup>®</sup>, IQvitals<sup>®</sup>, or IQvitals<sup>®</sup> Zone<sup>™</sup> data acquisition must have IQpath<sup>®</sup> for VMware installed and the appropriate registry keys must be set. The installation program for the Midmark IQpath<sup>®</sup> for VMware automatically performs both of these tasks.

If more than one user login account will be used for data acquisition on the same computer, system administrators have the following two options.

- 1. Run the installation program for each user login account.
- 2. Add settings to the login script for each user of a data acquisition computer to set the appropriate registry keys.

VMware VDI requires registry settings under HKEY\_CURRENT\_USER in order to locate and load IQpath<sup>®</sup> driver DLLs. The file called "MidmarkVMwareVDI.reg" is a registry script file that contains the necessary registry settings. This file is installed in the target directory on a client computer by the installation program. The target directory is C:\Midmark\ThinClient.

#### The MidmarkVMwareVDI.reg file contains the following settings.

```
[HKEY_CURRENT_USER\Software\Microsoft\Terminal Server Client\Default\AddIns\IQecg]
"Name"="C:\\Midmark\\ThinClient\\RdpEcg.dll"
"View Enabled"=dword:00000001
[HKEY_CURRENT_USER\Software\Microsoft\Terminal Server Client\Default\AddIns\IQspiro]
"Name"="C:\\Midmark\\ThinClient\\RdpSpiro.dll"
[HKEY_CURRENT_USER\Software\Microsoft\Terminal Server Client\Default\AddIns\IQvitals]
[HKEY_CURRENT_USER\Software\Microsoft\Terminal Server Client\Default\AddIns\IQvitals]
"Name"="C:\\Midmark\\ThinClient\\RdpVsm.dll
"View Enabled"=dword:0000001
```

```
[HKEY_CURRENT_USER\Software\Microsoft\Terminal Server Client\Default\AddIns\IQvitalsZone]
"Name"="C:\\Midmark\\ThinClient\\RdpVZone.dll"
"View Enabled"=dword:00000001
```

#### **Citrix ICA**

When using Citrix ICA, each client computer that will be used for IQecg<sup>®</sup>, IQspiro<sup>®</sup>, IQvitals<sup>®</sup>, or IQvitals<sup>®</sup> Zone<sup>™</sup> data acquisition must have the Midmark IQpath<sup>®</sup> for Citrix ICA installed and the Citrix configuration settings in the registry must be modified. The installation program for the Midmark IQpath<sup>®</sup> for Citrix ICA automatically performs both of these tasks. There are no settings required for individual user login accounts.

The installation program automatically edits the registry settings located under [HKEY\_LOCAL\_MACHINE\SOFTWARE\Citrix\ICA Client\Engine\Configuration\Advanced\Modules]

The file called "MidmarkCtx.reg" is a registry script file that contains the necessary registry settings for 32 bit Operating Systems. For 64 bit Operating Systems, the registry script file is "MidmarkCtx 64bit.reg". These files are installed on C:\Midmark\ThinClient.

The MidmarkCtx.reg file contains the following settings.

[HKEY\_LOCAL\_MACHINE \SOFTWARE\Citrix\ICA Client\Engine\Configuration\Advanced\Modules\IQecg] "DriverName"="CtxEcg.dll" "DriverNameWin32"="CtxEcg.dll"

[HKEY LOCAL MACHINE \SOFTWARE\Citrix\ICA Client\Engine\Configuration\Advanced\Modules\IQspiro]

```
"DriverName"="CtxSpiro.dll"

"DriverNameWin32"="CtxSpir.dll"

[HKEY_LOCAL_MACHINE \SOFTWARE\Citrix\ICA Client\Engine\Configuration\Advanced\Modules\IQvitals]

"DriverName"="CtxVsm.dll"

"DriverNameWin32"="CtxVsm.dll"

[HKEY_LOCAL_MACHINE \SOFTWARE\Citrix\ICA Client\Engine\Configuration\Advanced\Modules\IQvitalsZone]

"DriverName"="CtxVZone.dll"

"DriverNameWin32"="CtxVZone.dll"
```

[HKEY\_LOCAL\_MACHINE \SOFTWARE\Citrix\ICA Client\Engine\Configuration\Advanced\Modules\ICA 3.0] "VirtualDriverEx"= "IQecg, IQspiro, IQvitals, IQvitasIZone"

#### If the software is installed on a 64-bit machine, replace the preceding

[HKEY LOCAL MACHINE\SOFTWARE] With [HKEY LOCAL MACHINE\SOFTWARE\Wow6432Node].

### **B.** Server Side Application Settings

By default, the Midmark v.10.0.0 software uses the Citrix virtual channel when running in a thin client environment (versions before 10.0.0 use COM port mapping as the default). IQecg<sup>®</sup> (v. 10.0.4), IQspiro<sup>®</sup> (10.0.4), IQvitals<sup>®</sup> (11.0.3), IQvitals<sup>®</sup> Zone<sup>™</sup> (11.0.3), and higher do not need to be configured to use virtual channels, the software will auto detect the virtual channel being used.

The manner in which you change application configuration settings depends upon the application you are using. The Midmark IQmanager<sup>®</sup> and some EMR applications provide access to the settings in the software or a separate configuration utility that allows configuration of the IQecg<sup>®</sup>, IQspiro<sup>®</sup>, IQvitals<sup>®</sup>, and IQvitals<sup>®</sup> Zone<sup>™</sup>. If you are running an application that provides a configuration utility, then run that utility and change the IQecg<sup>®</sup>, IQspiro<sup>®</sup>, IQvitals<sup>®</sup>, and IQvitals<sup>®</sup> Zone<sup>™</sup> configuration settings as described in the following subsections.

If you are running an application that has no configuration utility or external method to change the settings, it will be necessary to start an IQecg<sup>®</sup>, IQspiro<sup>®</sup>, IQvitals<sup>®</sup>, and/or IQvitals<sup>®</sup> Zone<sup>™</sup> procedure for a selected patient and change the configuration settings from the acquisition screen. When you initiate the acquisition session, the software will automatically attempt to connect to the device using Citrix virtual channel. If the device is not connected, the software may display the Auto-Detect dialog box and begin searching for it. If this happens, click on the Cancel button of the Auto-Detect dialog, then click on the Settings button or tab. Follow the procedures in the following subsections to select the type of thin client environment you are using.

Please refer to the software or device operation manual for the appropriate steps to set the IQpath settings.

# C. Dual Installs

It is possible to install both the Midmark IQpath<sup>®</sup> for Microsoft Terminal Services or VMware and the Midmark IQpath<sup>®</sup> for Citrix ICA on the same client computer. However, users should not attempt to run a Microsoft Terminal Services or VMware VDI remote session and a Citrix ICA remote session at the same time.

IQpath<sup>®</sup> for Microsoft Terminal Services, IQpath<sup>®</sup> for VMware, and IQpath<sup>®</sup> for VMware should not be installed on the same computer.

# D. Simultaneous Remote Sessions

It is possible to run two thin client sessions on the same client computer. If you run multiple sessions of Microsoft Terminal Services, multiple sessions of VMware VDI, or multiple sessions using Citrix ICA, then only the first session on the client machine will be able to connect to the IQecg<sup>®</sup>, IQspiro<sup>®</sup>, IQvitals<sup>®</sup>, or IQvitals<sup>®</sup> Zone<sup>™</sup> devices.

# E. Client Software Installation Options

Midmark provides separate installations for Microsoft Terminal Services, VMware VDI, and Citrix ICA. Use the appropriate installation files for the desired IQpath version.

# **Silent Installation**

The silent installation command is as follows and should be run from the directory containing the setup file.

Setup /s /v"/qn ACCEPT\_EULA=Yes"

### **Silent Uninstallation**

The silent uninstallation command is as follows and should be run from the directory containing the setup file.

Msiexec /x {[Product ID]} /qn

Replace [*Product ID*] with the product ID of the installer. For example, the product id for IQpath RDP v.3.0.0 is {9B740040-AD5C-463E-B186-D7DB60E82E78}. The installation command is as follows:

Msiexec /x {9B740040-AD5C-463E-B186-D7DB60E82E78} /qn

IQpath Citrix v3.0.0 is {82F7C065-3A7E-48F0-8F92-6E2D90E702AB}

# **IV. COM Port Redirection (Mapping)**

The IQspiro<sup>®</sup> and IQvitals<sup>®</sup> devices can be run in thin client with IQpath<sup>®</sup> or COM port mapping. COM port mapping has stricter network requirements, but can be run with more operating systems due to lack of client side software requirements. The COM port mapping solution requires that the client computer has an available serial port to connect the device. For those clients that do not have serial ports, a USB-to-serial adapter can be used to emulate a serial port on a PC, in which case clients should be using an approved OS that meets the USB-to-serial adapters requirements and Midmark's operating system requirements. Setting up COM port mapping varies slightly for RDP or Citrix environments see detailed information below.

## A. Citrix

In a Citrix thin client environment, a user can redirect the client's COM1 port to the server's COM2 port by using this command: **net use COM2: \\client\COM1:** 

In the above example, the IQspiro<sup>®</sup> and IQvitals<sup>®</sup> module connected to the COM1 port of the client computer will appear as if it is connected to the COM2 port on the server.

To do this, create a thin client session on the client machine. From the desktop of the server (as viewed from the thin client session window), launch a command prompt window and execute the above command. This needs to be performed only once for each client machine, as long as the connections are set to be remembered Refer to link listed in <u>Appendix B. References</u>, Net Use. You can also add the above command to the logon script for the thin client's logon script.

### B. Microsoft Remote Desktop Connection

To use a Microsoft Remote Desktop Connection (RDP), the user must turn on the *Serial Ports* option on the *Local Resources* tab before making the connection to the Windows Server.

1. To open Microsoft Remote Connection, go to *Administrative Tools* and select *Terminal Services Configuration*, on the server.

| 🚆 tscc - [Terminal Services Configuration\Connections] |                      |  |  |  |
|--------------------------------------------------------|----------------------|--|--|--|
| Eile Action Vie Connection Transport Type              | Comment              |  |  |  |
| 👝 👝 📻 🔤 RDP-Tcp tcp Microso                            | oft RDR 5 2          |  |  |  |
|                                                        | All Tas <u>k</u> s 🕨 |  |  |  |
| Terminal Service                                       | Delete               |  |  |  |
| E → Connections                                        | Properties 5.2       |  |  |  |
| •                                                      | Help                 |  |  |  |

- 2. Right-click *RDP-tcp* and then select *Properties*.
- 3. You need to make sure that the *COM Port Mapping* box is **NOT** checked.

| Disable the following:            |                            |
|-----------------------------------|----------------------------|
| Drive mapping                     | COM port mapping           |
| $\square$ Windows printer mapping | Clip <u>b</u> oard mapping |
| LPT port mapping                  | 🔽 Audio mapping            |
|                                   |                            |

4. From the client computer, open the *RDP* connection and click **Options**.

| 🍓 Remote I | Desktop Connection           |                 |
|------------|------------------------------|-----------------|
|            | Remote Desktop<br>Connection |                 |
| Computer:  |                              | ~               |
|            | Connect Cancel               | Help Options >> |

5. Click on the Local Resources tab.

| 😻 Remote Desktop Con     | ection                      |
|--------------------------|-----------------------------|
| Remote Conne             | Desktop<br>ction            |
| General Display Local Re | sources Programs Experience |

6. Ensure that the *Serial ports* box is checked.

| Remote D    | Remote Desktop Connection                                                              |
|-------------|----------------------------------------------------------------------------------------|
| General Dis | splay Local Resources Programs Experience                                              |
| - Remote co | omputer sound                                                                          |
|             | Bring to this computer                                                                 |
| Keyboard    | Apply Windows key combinations<br>(for example ALT+TAB)                                |
|             | In full screen mode only                                                               |
| Local devi  | ices                                                                                   |
| P           | Connect automatically to these local devices when logged on<br>to the remote computer: |
|             | Disk drives                                                                            |
|             | ✓ Printers                                                                             |
|             | Serial po <u>r</u> ts                                                                  |
|             |                                                                                        |
|             | Connect Cancel <u>H</u> elp Options <<                                                 |

To prevent the Midmark software from scanning all available ports when connecting from different computers, Midmark recommends standardizing on the COM port used on the server.

▲NOTE: The COM port number that is used by the software is stored in the Spiroconfig.cfg file or VSMconfig.cfg file according to the type of device used, see Section III-B. The software will first look at the designated COM port and if the device is not on that COM port (because one computer used COM 2 and another is using COM 3) it will scan all ports until it finds the Midmark device. By using the same COM port, the rescanning process does not need to run.

When using Citrix, for instance, this means the script to map the serial ports would always map COM 1 on the client machine to COM 5 (just used as an example, the actual COM port number will be up to the IT personnel).

When using RDP, for instance, this means the local serial port would be set to COM 5 on the client and map to COM 5 on the server (just used as an example, the actual COM port number will be up to the IT personnel). The RDP software, by default, will map the same client port number to the same port number on the server.

### C. COM Port Settings on Client Computers

Changing the COM port settings on client computers may improve the network bandwidth utilization. The following procedure is based on Windows XP, though it is similar on other operating systems.

- 1. Start  $\rightarrow$  Settings  $\rightarrow$  Control Panel  $\rightarrow$  System  $\rightarrow$  Hardware tab  $\rightarrow$  Device Manager
- 2. Expand Ports (COM & LPT)  $\rightarrow$  choose the port that connects to the ECG module
- 3. Right-click  $\rightarrow$  *Properties*  $\rightarrow$  *Port Settings* tab  $\rightarrow$  **Advanced**
- 4. The settings should be set as follows:

| Ad | vanced Settings for COM1                                                                                                    |                                                     |                                                  |         |            |                        |              | ? ×                      |
|----|----------------------------------------------------------------------------------------------------|-----------------------------------------------------|--------------------------------------------------|---------|------------|------------------------|--------------|--------------------------|
|    | ✓         Use FIFO buffers (requ           Select lower settings to           Select higher settings fr           Beceive Buffer:         Low (1)           Iransmit Buffer:         Low (1) | ires 16550 (<br>correct corr<br>or faster peri<br>' | compatible UAR1<br>inection problem<br>formance. | s.<br>1 | —-)<br>—-) | High (14)<br>High (16) | (14)<br>(16) | OK<br>Cancel<br>Defaults |
|    | COM Port Number: COM1                                                                                                    | •                                                   |                                                  |         |            |                        |              |                          |

- 5. Click **OK**, even if no changes were made.
- 6. Click **OK** to close each open window. DO NOT use **X** or **Cancel**.
- 7. Reboot the client computer.

Midmark has observed a 30 - 40% reduction in bandwidth requirements by implementing the above configuration changes in a test environment.

▲NOTE: If the end-user experiences loss of data (the software automatically reports this when it occurs), try to change the *Receive Buffer* setting to a lower number until the problem is resolved.

Since network configurations vary from one site to another, Midmark highly recommends implementing and validating in a real world environment before deployment in a production environment.

## V. Recommendations for Holter

To scan a Holter report from a CompactFlash or SD card, the card reader can be installed on the server computer or on a client computer. If the card reader is installed on a client computer, the drive needs to be mapped to the server, so the software installed on the server can locate the card reader.

The Holter security key (dongle) should be installed on the server. As of Midmark v.10.0.0, the Holter software implements a software based license and no longer requires a hardware security key (dongle) on the server.

For more information, see your Midmark Holter product's manual.

Solution Series And Alexandre Solution Series And Alexandre Solution Series And Alexandre Solution Series And Alexandre Solution Series And Alexandre Solution Series And Alexandre Solution Series And Alexandre Solution Series Alexandre Solution Series Alexandre Solution Seri

# VI. Appendix A. IQpath<sup>®</sup> Troubleshooting Guide

This section provides guidelines for troubleshooting issues that may be encountered using the IQecg<sup>®</sup>, IQspiro<sup>®</sup>, IQvitals<sup>®</sup>, and IQvitals<sup>®</sup> Zone<sup>™</sup> IQpath<sup>®</sup> software. Table 5.1 presents a troubleshooting guide for ECG, Table 5.2 presents a troubleshooting guide for Spirometry, and Table 5.3 presents a troubleshooting guide for Vitals.

| ECG IQpath                                          | Troubleshooting Guide     A state of the state of the state of |
|-----------------------------------------------------|----------------------------------------------------------------------------------------------------|
| Error Message or Problem                            | Solution or Recommendation                                                                                                    |
|                                                     | The ECG software running on the terminal server<br>computer was not able to write to the RDP<br>IQpath <sup>®</sup> driver DLL on the client computer.                                                                                                    |
| A pop up dialog with the following message appears: | One possible cause for this problem may be that<br>the IQpath <sup>®</sup> driver DLLs have not been installed<br>on the client computer. Install the Midmark<br>IQpath <sup>®</sup> for Microsoft Terminal Services on the                                                                                                    |
| Error writing to Midmark RDP ECG for IQpath.        | client computer and try again.                                                                                                    |
|                                                     | Another possible cause is that registry keys for<br>the current user have not been set. Terminate<br>the thin client session and run the<br>MidmarkRdp.reg file located in the<br>C:\Midmark\ThinClient directory on the client<br>computer.                                                                                                    |
|                                                     | The ECG software running on the terminal server<br>computer was not able to write to the Citrix<br>IQpath <sup>®</sup> driver DLL on the client computer.                                                                                                    |
| A pop up dialog with the following message appears: | One possible cause for this problem is that the IQpath <sup>®</sup> driver DLLs have not been installed on the client computer. Install the IQpath <sup>®</sup> for Citrix ICA on the client computer and try again.                                                                                                    |
| Error writing to Midmark Citrix for                 |                                                                                                    |
| IQpath.                                             | Another possible cause is that the Citrix<br>configuration settings for the drivers are not<br>configured properly by the installation program.<br>Locate the MidmarkCtx.reg (for 32 bit), or<br>MidmarkCtx_64bit.reg (for 64 bit) files on<br>C:\Midmark\ThinClient directory on the client<br>computer.                                                                                                    |

| Table 5.1 ECG IQpath <sup>®</sup> | <sup>9</sup> Troubleshooting Guide |
|-----------------------------------|------------------------------------|
|-----------------------------------|------------------------------------|

| ECG IQpath                                                                                             | <sup>®</sup> Troubleshooting Guide                                                                                                    |
|----------------------------------------------------------------------------------------------------|----------------------------------------------------------------------------------------------------|
| Error Message or Problem                                                                               | Solution or Recommendation                                                                                                    |
|                                                                                                    | The ECG software running on the server computer was not able to write to the VMware IQpath <sup>®</sup> driver DLL on the client computer.                                                                                                    |
| A pop up dialog with the following<br>message appears:<br>Error open to Midmark VDI ECG for<br>IQpath. | One possible cause for this problem may be that<br>the IQpath <sup>®</sup> driver DLLs have not been installed<br>on the client computer. Install the Midmark<br>IQpath <sup>®</sup> for VMware on the client computer and<br>try again.                                                                                                    |
|                                                                                                    | Another possible cause is that registry keys for<br>the current user have not been set. Terminate<br>the thin client session and run the<br>MidmarkVMwareVDI.reg file located in the<br>C:\Midmark\ThinClient directory on the client<br>computer.                                                                                                    |
| A message box in the top right<br>indicating <b>"USB Device is</b><br><b>disconnected"</b> appears.    | This message appears if the IQpath® driver on<br>the client machine (RDP or Citrix) was not able to<br>communicate with the ECG module. The message<br>indicates the possible causes of the problem.<br>Connect the ECG module to a USB port or<br>different USB port on the client computer.<br>If the Midmark log shows the software is looking<br>for a local device and not a device connected<br>over thin client, override the auto detection by<br>choosing Option 1 or 2 below:<br>1. Add environment variable<br>MIDMARK_THINCLIENT= <type><br/>OR<br/>2. Add registry Key<br/>HKEY_LOCAL_MACHINE/Software/Midmark/<br/>ThinClient/ThinClientType=<type><br/>Where <type> is of the following: "citrix", "rdp",<br/>or "vmware"<br/>Note: This is done on the server with the<br/>Midmark controls.</type></type></type> |

| ECG IQpath <sup>®</sup> Troubleshooting Guide                                   |                                                                                                    |  |
|---------------------------------------------------------------------------------|----------------------------------------------------------------------------------------------------|--|
| Error Message or Problem                                                        | Solution or Recommendation                                                                                                    |  |
|                                                                                 | This indication appears when the ECG waveforms<br>displayed on the screen are delayed by 2 seconds<br>or more. This condition can arise when the<br>network performance fails to meet the minimum<br>performance requirements specified in Section II-<br>C for an extended period. |  |
| <b>"Network Delays"</b> appears in the upper right hand side of the ECG screen. | This indication will disappear if network<br>conditions improve. If network conditions do not<br>improve, then eventually the ECG display will<br>stop and the "ECG Stopped" indication described<br>below will appear.                                                             |  |
|                                                                                 | You can continue with the ECG session and<br>acquire an ECG report. The ECG software will<br>continue to run for approximately 15 minutes or<br>more depending upon network conditions.                                                                                             |  |
| <b>"ECG Stopped"</b> appears in the upper right hand side of the ECG screen.    | When network conditions are so poor that the ECG IQpath <sup>®</sup> driver on the client computer cannot keep up real time ECG data transfer, it will stop sampling ECG when its buffers are exhausted.                                                                            |  |
|                                                                                 | When this occurs, you can exit the ECG screen by clicking on the Exit button and restart a new ECG session.                                                                                                    |  |

| Spirometry IQpath® Troubleshooting Guide                                                                                      |                                                                                                    |  |
|----------------------------------------------------------------------------------------------------|----------------------------------------------------------------------------------------------------|--|
| Error Message or Problem                                                                                                    | Solution or Recommendation                                                                                                    |  |
| A pop up dialog with the following message appears:                                                                           | This error message indicates that the Spirometry<br>software could not load the server side virtual<br>channel DLL called WtsApi32.dll. This is a<br>Microsoft Windows DLL that is installed when                                                                                                    |  |
| Error: Unable to open the MDG                                                                                                 | Terminal Services is installed.                                                                                                    |  |
| RDP Spirometry virtual channel.                                                                                               |                                                                                                    |  |
|                                                                                                    | Verify that Terminal Services is installed and properly configured in the terminal server.                                                                                                    |  |
| A pop up dialog with the following<br>message appears:<br>Error: Unable to open the MDG<br>Citrix Spirometry virtual channel. | This error message indicates that the Spirometry<br>software could not load the Citrix server side<br>virtual channel DLL called WfApi.dll. This is a<br>Citrix DLL that is installed when the Citrix<br>Presentation Manager is installed on the terminal<br>server.                                                                                                   |  |
|                                                                                                    | Install the Citrix terminal server on the terminal server computer.                                                                                                    |  |
| A pop up dialog with the following message appears:                                                                           | This error message indicates that the Spirometry<br>software could not load the server side virtual<br>channel DLL called WtsApi32.dll. This is a<br>Microsoft Windows DLL that is installed when<br>Terminal Services is installed.<br>Verify that Terminal Services is installed and<br>properly configured in the terminal server.                                   |  |
| Error: Unable to open to the<br>Midmark VMware Spirometry<br>virtual channel.                                                 | This error message may also indicate that the<br>Spirometry software could not load the server<br>side VMware virtual channel DLL called<br>vdp_rdpvcbridge.dll. This is a VMware View RDP<br>VC Bridge Library that is installed by VMware<br>Horizon View Agent.<br>Verify that the correct version of the VMWare<br>Horizon View Agent v7.3.1 or above is installed. |  |

### Table 5.2 Spirometry IQpath® Troubleshooting Guide

|                                                                                                    | The Spirometry software running on the terminal<br>server computer was not able to write to the RDP<br>IQpath <sup>®</sup> driver DLL on the client computer.                                                                                                    |
|----------------------------------------------------------------------------------------------------|----------------------------------------------------------------------------------------------------|
| A pop up dialog with the following<br>message appears:<br>Error: Unable to write to the MDG<br>RDP Spirometry virtual channel. | One possible cause for this problem may be that<br>the IQpath <sup>®</sup> driver DLLs have not been installed<br>on the client computer. Install the Midmark<br>IQpath <sup>®</sup> for Microsoft Terminal Services on the<br>client computer and try again.                                                 |
|                                                                                                    | Another possible cause is that registry keys for<br>the current user have not been set. Terminate<br>the thin client session and run the<br>MidmarkRdp.reg file located in the<br>C:\Midmark\ThinClient directory.                                                                                            |
|                                                                                                    | The Spirometry software running on the terminal server computer was not able to write to the Citrix IQpath <sup>®</sup> driver DLL on the client computer.                                                                                                    |
| A pop up dialog with the following<br>message appears:<br>Error: Unable to write to the MDG                                    | One possible cause for this problem is that the IQpath <sup>®</sup> driver DLLs have not been installed on the client computer. Install the Midmark IQpath <sup>®</sup> for Citrix ICA on the client computer and try again.                                                                                  |
| Citrix Spirometry virtual channel.                                                                                             | Another possible cause is that the Citrix<br>configuration settings for the drivers are not<br>configured properly by the installation program.<br>Locate the MidmarkCtx.reg (for 32 bit), or<br>MidmarkCtx_64bit.reg (for 64 bit) files on the<br>C:\Midmark\ThinClient directory on the client<br>computer. |

|                                                                                                    | The Spirometry software running on the server computer was not able to write to the VMware IQpath <sup>®</sup> driver DLL on the client computer.                                                                          |
|----------------------------------------------------------------------------------------------------|----------------------------------------------------------------------------------------------------|
| A pop up dialog with the following<br>message appears:<br>Error: Unable to write to the                                                                                                    | One possible cause for this problem may be that<br>the IQpath <sup>®</sup> driver DLLs have not been installed<br>on the client computer. Install the Midmark<br>IQpath <sup>®</sup> for VMware on the client computer and |
| Midmark VMware Spirometry<br>virtual channel.                                                                                                    | try again.                                                                                                    |
|                                                                                                    | Another possible cause is that registry keys for<br>the current user have not been set. Terminate<br>the thin client session and run the<br>MidmarkVMwareVDI.reg file located in the<br>C:\Midmark\ThinClient directory.   |
|                                                                                                    | This is the auto-detection dialog box used for<br>automatically detecting the Spirometry module<br>when running as a fat-client or when using COM<br>port mapping in a thin client environment.                            |
| The following dialog box appears.                                                                                                    | If this dialog box appears, then the Spirometry software did not detect it is being run in a thin client environment.                                                                                                    |
| Serial Port Auto Detect The following serial ports are available: , COM2                                                                                                    | To override the auto detection, choose Option 1 or 2 below:                                                                                                    |
| Spirometry sensor handle not connected or not<br>responding. Cannot automaticaly assign the serial port.<br>Please check:<br>1) Batteries - are they installed properly?<br>2) Cable connector - is it attched to a COM port?<br>3) Mouthpiece - is it in the handle? | <ol> <li>Add environment variable<br/>MIDMARK_THINCLIENT=<type></type></li> <li>OR</li> </ol>                                                                                                    |
| OK Cancel Start                                                                                                    | <ol> <li>Add registry Key<br/>HKEY_LOCAL_MACHINE/Software/Midmark/<br/>ThinClient/ThinClientType=<type></type></li> </ol>                                                                                                  |
|                                                                                                    | Where <type> is of the following: "citrix", "rdp",<br/>or "vmware"</type>                                                                                                    |
|                                                                                                    | Note: This is done on the server with the Midmark controls.                                                                                                    |

| Vitals IQpath <sup>®</sup> Troubleshooting Guide    |                                                                                                    |
|-----------------------------------------------------|----------------------------------------------------------------------------------------------------|
| Error Message or Problem                            | Solution or Recommendation                                                                                                    |
|                                                     | The Vitals software running on the server computer was not able to write to the VMware IQpath <sup>®</sup> driver DLL on the client computer.                                                                                                    |
| A pop up dialog with the following message appears: | One possible cause for this problem may be that<br>the IQpath <sup>®</sup> driver DLLs have not been installed<br>on the client computer. Install the Midmark<br>IQpath <sup>®</sup> for VMware on the client computer and                         |
| Error open to Midmark VMware                        | try again.                                                                                                    |
| VDI IQvitals for IQpath.                            |                                                                                                    |
|                                                     | Another possible cause is that registry keys for<br>the current user have not been set. Terminate<br>the thin client session and run the<br>MidmarkVMwareVDI.reg file located in the<br>C:\Midmark\ThinClient directory on the client<br>computer. |

### Table 5.3 Vitals IQpath® Troubleshooting Guide

# VII. Appendix B. References

1. Microsoft, Net Use, <u>http://technet.microsoft.com/en-us/library/gg651155(WS.10).aspx</u>

# VIII. Contact Information

Midmark Corporation 690 Knox Street, Suite 100 Torrance, California 90502 Phone: (310) 516-6050 USA: (800) 624-8950 Fax: (310) 516-6517 Email: <u>techsupport@midmark.com</u> Website: midmark.com Knowledge Base: kb.midmark.com

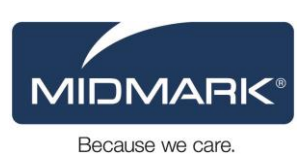

©Midmark Corporation 2013